## 本操作方法适用于延长成绩录入时间或修改多个学生成绩

1、教师端-教师申请-成绩录入解锁申请,点击【申请】,打开申请页面。

|                                                      |   | 三 综合教                   | 效学管理系统        |       |          |      |        |         |        | 口溜息 | 一心退  |
|------------------------------------------------------|---|-------------------------|---------------|-------|----------|------|--------|---------|--------|-----|------|
| Ŭ 🖂                                                  |   | ₩ 首页                    | 成绩录入解锁申请 🛞    |       |          |      |        |         |        | ₩   | 关闭操作 |
| <ul> <li>• 教师端<br/>教师申请</li> <li>成績录入解领申请</li> </ul> | ~ | 学年学期:                   | 2020-2021-2 🔻 |       |          |      |        |         |        | 接來  | 重置   |
| 信息查询                                                 | < | 操作                      | 课程编号          | 课程名称  | 教学班名称    | 是否补考 | 教学班组成  | 成绩分项描述  | 教师名称   | 已录  | 息.   |
| 成績录入                                                 | < | 申请                      | 030006        | 军事理论课 | 军事理论课(公共 | 正考   | 20中药04 | 期末:100% | 0      | 72  | 7    |
|                                                      |   | 申请                      | 030006        | 军事理论课 | 军事理论课(公共 | 正考   | 20中药06 | 期末:100% | 2      | 73  | 7    |
|                                                      |   | 申请                      | 030006        | 军事理论课 | 军事理论课(公共 | 正考   | 20中药05 | 期末:100% |        | 73  | 7    |
|                                                      |   | 展1130 ▼ 10 ▼ 第1 页 共10 ▼ |               |       |          |      |        |         | 第1到第3条 | 共3条 |      |
|                                                      |   | 已提交申请                   | ŧ.            |       |          |      |        |         |        |     |      |

2、填写申请开始录入时间,截止录入时间,申请原因,可上传附件,最后点击【确定】 成绩录入解锁申请 - 27 ×

I

| 1144号 ) 時間 | 2024-07-42-00-00-00 | _      |      |
|------------|---------------------|--------|------|
| 开始水八时间     | 2021-07-12 00.00:00 |        |      |
| 截止录入时间     | 2021-07-28 00:00:00 |        |      |
| 申请原因       | 成绩录入错误              |        |      |
| 附件         |                     | 🗁 选择文件 |      |
|            |                     |        |      |
|            |                     |        |      |
|            |                     |        |      |
|            |                     |        |      |
|            |                     |        |      |
|            |                     |        |      |
|            |                     |        |      |
|            |                     |        | 确定关闭 |
|            |                     |        |      |

3、申请的信息显示在已提交申请中,申请状态为申请中,通过审批的申请状态为已通过。 已通过的教学班是解锁状态,可以再录入或修改成绩。

## 已提交申请

学年学期: 2020-2021-2 🔻

| 搜索 | 重置 |
|----|----|
|    |    |

| 申请状态 | 学年学期        | 课程编号               | 课程名称       |
|------|-------------|--------------------|------------|
| 申请中  | 2020-2021-2 | 10651003           | 形势与政策      |
| 已通过  | 2020-2021-2 | 10651003           | 形势与政策      |
|      | 4 第1        | 页 共1页 │ ▶▶ ▶  10 ▼ | 第1到第2条 共2条 |